Tutorial per operare nel Registro

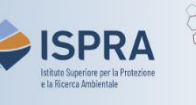

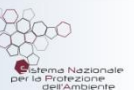

## Rimozione di un conto dall'elenco di fiducia

(nuova interfaccia utente)

Versione 1:01.02.2024

Italia

Per consentire i **trasferimenti in sicurezza**, ogni conto può includere eventuali conti di destinazione in un elenco di conti di fiducia.

I **conti di deposito** operatore, operatore aereo e operatore marittimo possono trasferire quote esclusivamente a conti inclusi nell'elenco di fiducia, mentre i **conti di scambio** hanno anche la possibilità di trasferire a conti non di fiducia.

Il titolare di un conto di deposito può scegliere di **derogare a tale regola**, con riduzione del grado di sicurezza applicato al conto, richiedendo la possibilità di effettuare trasferimenti verso conti <u>non</u> inclusi nell'elenco di fiducia. La scelta non è definitiva e la condizione di sicurezza può essere ripristinate dal titolare in qualsiasi momento (per maggiori informazioni e indicazioni su come richiedere la modifica, si faccia riferimento alla sezione <u>Modifica dei livelli di sicurezza del conto</u> del sito web ARIET).

I rappresentanti autorizzati del conto possono aggiungere o **rimuovere** conti dall'elenco di fiducia in base alle esigenze del titolare: come per le transazioni, anche per le operazioni di aggiunta o rimozione di un conto dall'elenco di fiducia **è necessario l'intervento di due rappresentanti** autorizzati aventi il diritto, rispettivamente, di avviare e di approvare procedure.

L'aggiunta di un nuovo conto all'elenco di fiducia diviene effettiva alle ore 12.00 del quarto giorno lavorativo successivo all'approvazione del secondo rappresentante autorizzato. Nel tempo che intercorre, è possibile annullare l'operazione di aggiunta. Viceversa, la **rimozione** di un conto dall'elenco di fiducia è immediata dopo l'approvazione del secondo rappresentante.

Nel Registro, i **conti di uno stesso titolare** sono automaticamente inclusi nell'elenco di fiducia di ciascun conto di quel titolare, ed è quindi possibile effettuare trasferimenti tra questi conti senza operazioni propedeutiche.

## Segui le indicazioni della tabella per proporre l'operazione

|   | Elemento dell'interfaccia                                                                                                    | Operazioni da eseguire                                                                                                    |
|---|----------------------------------------------------------------------------------------------------|----------------------------------------------------------------------------------------------------|
| 1 | Vetcoms to the Union Registry         Image: Control of Control of | Accedi alla sezione italiana del Registro dell'Unione:<br><u>https://union-registry.ec.europa.eu/ar/</u><br>Dal menu a tendina in alto a sinistra seleziona " <b>Italia</b> " e<br>clicca su Login.<br>Non sai come accedere? Consulta il tutorial Accesso al Registro alla pagina<br><u>Tutorial e guide</u> del sito web ARIET |
| 2 | Conto Richiedere un nuovo conto Seleziona un conto ~                                                                                                    | Seleziona il conto in cui si intende effettuare<br>l'operazione di rimozione dal menu a tendina presente<br>sotto la voce <b>Conto</b> . Tutti i conti di cui sei<br>rappresentante autorizzato vengono visualizzati.                                                                                                    |
| 3 | Nevigacione<br>Panoramica<br>Attività<br>Conformità<br>IIII Saldo e operacioni<br>Rappresentanti<br>Conti di fiducia<br>Conti di fiducia<br>Conti del conto                                                                                                    | Clicca su <b>Conti di fiducia</b> presente sotto la voce<br><b>Navigazione</b> .                                                                                                    |
| 4 | B to the manuface in disk (2015/2015 Nati 2017 Trailing Stiff data                                                                                                    | Clicca sui tre puntini in corrispondenza del conto che<br>intendi rimuovere dall'elenco dei conti di fiducia.                                                                                                    |
| 5 | Update<br>Elimina<br>New Transfer<br>Mostra Tutte Le<br>Operazioni                                                                                                    | Clicca su Elimina nel menu che si apre.                                                                                                    |
| 6 | Remove Trasted Accesses       X         You are addressed to remove the following Trusted Accesses       Control of cannots         If (1) (1) (1) (1) (1) (1) (1) (1) (1) (1)                                                                                                    | Verifica di aver selezionato il conto da eliminare<br>corretto e spunta la conferma di rimozione. E' possibil e<br>inserire facoltativamente delle osservazioni. Clicca su<br><b>Remove Trusted Account</b> per procedere con<br>l'eliminazione.                                                                                 |

## Elemento dell'interfaccia

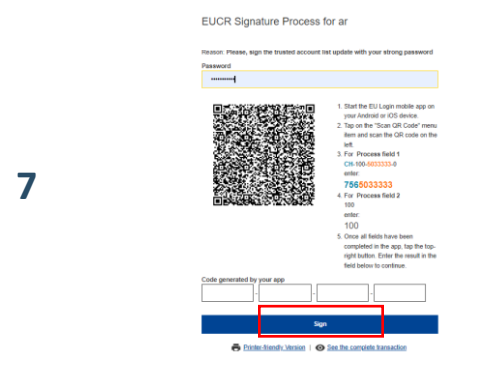

L'operazione deve essere firmata tramite il sito EU Login: inserisci la tua **password**, apri l'App EU Login installata sul tuo dispositivo mobile e scansiona il **codice QR**.

**Operazioni da eseguire** 

Inserisci nell'App i valori indicati sul sito e fai click su "Continua", poi inserisci sul sito il codice generato dall'App e clicca su Sign.

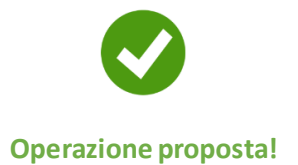

Attenzione: ora la proposta di rimozione di un conto all'elenco di fiducia **deve essere approvata** da un altro rappresentante con diritto di *"solo approvazione"* o *"avvio e approvazione"*. Per procedere, si seguano le indicazioni fornite nel tutorial **Approvazione di un'operazione** alla pagina <u>Tutorial e guide</u> del sito web ARIET.